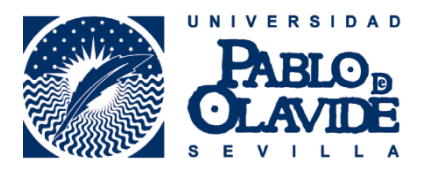

## IMPORTACIÓN DE INFORMACIÓN DESDE ORCID AL PERFIL DE MENDELEY

#### 1. Almacenamiento de las referencias en Mendeley: My Publications

Mendeley dispone de un perfil público en el que aparece el nombre del inviestigador/a, historial académico, profesional y de publicaciones, entre otras informaciones.

### 2. Conectar Mendeley a ORCID

Mediante la conexión entre ORCID y Mendeley es posible importar toda esa información si ya se dispone de ella en ORCID.

Para proceder a la conexión entre ambas aplicaciones debemos entrar en Mendeley y acceder a nuestro perfil personal.

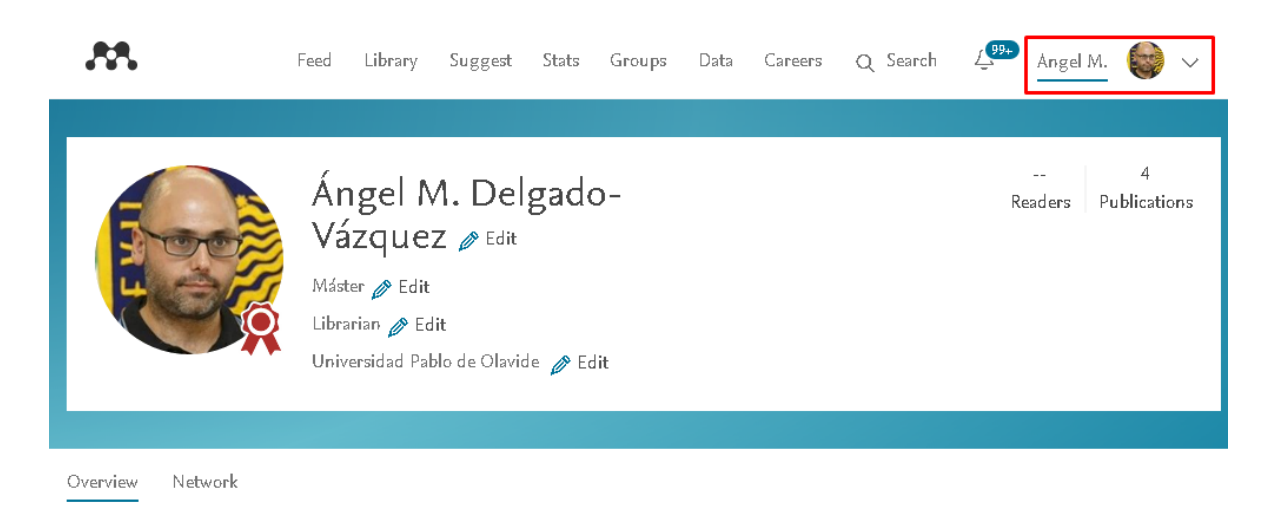

Y dentro de este pulsar sobre Create or Connect your ORCID ID

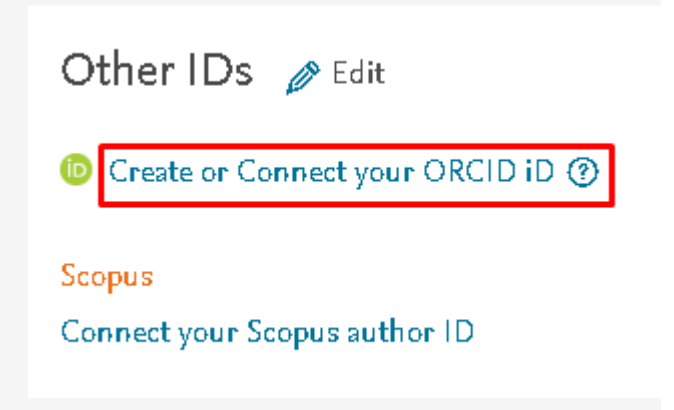

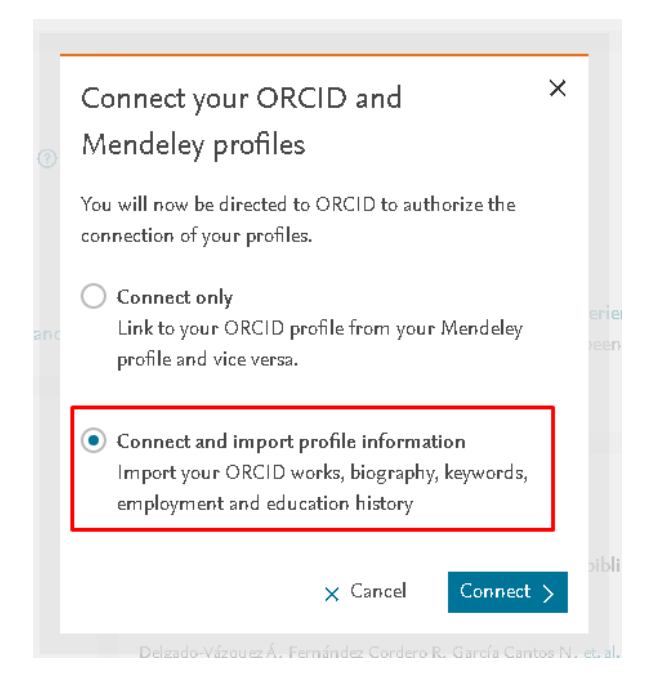

De este modo, toda la información de perfil de ORCID pasará también a Mendeley, incluyendo el número de identificador ORCID, intereses, currículum educativo y profesional, etc.

| Other IDs 🥜 Edit                                     | Publications () + Add                                                                                              | Publication date (newest) 🔽                                          |  |  |  |  |
|------------------------------------------------------|----------------------------------------------------------------------------------------------------|----------------------------------------------------------------------|--|--|--|--|
| orcid.org/0000-0003-2461-8553                        | Responsable de Información y Formación de Usuarios: m<br>concurso convocado por resolución rectoral de 3 de iuni   | iemoria de participación en el<br>o de 2014. de la Universidad Pablo |  |  |  |  |
| <mark>Scopus</mark><br>Connect your Scopus author ID | de Olavide                                                                                                    |                                                                      |  |  |  |  |
|                                                      | Delgado-Vazquez A                                                                                                  |                                                                      |  |  |  |  |
| Research interests 🤌 Edit                            | Readers                                                                                                    |                                                                      |  |  |  |  |
| Academic Libraries                                   | 🔗 Edit details  🛅 Remove                                                                                           |                                                                      |  |  |  |  |
| Bibliotecas Universitarias                           | Propuesta de implantación de un curso sobre competence<br>estudiantes de primer curso de grado de la Universidad F | cias en información para los<br>Pablo de Olavide, de Sevilla         |  |  |  |  |
| Biblioteconomía y Documentación                      | (modalidad e-learning)                                                                                             | ano de charidej de sorma                                             |  |  |  |  |
| Compentencias en Información                         | Delgado-Vázquez Á                                                                                                  |                                                                      |  |  |  |  |
| Comunicación científica                              | 10<br>Readers                                                                                                    |                                                                      |  |  |  |  |
| Information literacy                                 | 🔗 Edit details  👸 Remove                                                                                           |                                                                      |  |  |  |  |
| Library and Information Science                      | Competencia informacional                                                                                          |                                                                      |  |  |  |  |
| Scholarly Communication                              | Álvarez Ortiz E, Ávila García L, Cascajares Rupérez M, et. al.                                                     |                                                                      |  |  |  |  |
| ∧ View less                                          | 8<br>Readers                                                                                                    |                                                                      |  |  |  |  |

## 3. Publicaciones

Para incorporar las publicaciones que aparecen en *My Publications* en Mendeley basta con seleccionar las nuevas publicaciones en *Mendeley Desktop* y usar el botón derecho del ratón para seleccionar *Export*.

| Mendeley Desktop                              |                                        |                 |                     |                                 |                     |                 |               |          |
|-----------------------------------------------|----------------------------------------|-----------------|---------------------|---------------------------------|---------------------|-----------------|---------------|----------|
| File Edit View Tools Help                     |                                        |                 |                     |                                 |                     |                 |               |          |
|                                               | @ ~~~~~~~~~~~~~~~~~~~~~~~~~~~~~~~~~~~~ | R               | 0                   |                                 |                     |                 |               |          |
| Add Folders Re                                | elated Share                           | Sync            | Help                |                                 |                     |                 |               |          |
| Mandalau                                      |                                        |                 | [a.ab               | Tale                            |                     |                 | Dublished To  | [        |
| D Literature Search                           | -                                      |                 | Álvarez Ortiz Ele   | Competencia informacional       |                     | 2010            | Published In  | 25/01/13 |
| Mendeley Suggest                              |                                        | ☆ • M           | Hitting Cital Cital | compotentia informational       |                     | 2010            |               | 20/01/10 |
|                                               |                                        | $\star \bullet$ |                     |                                 |                     |                 |               |          |
| My Library                                    | 3.0                                    | -A-             | Delgado-Vázquez,    | Responsable de Información y F  | ormación de         | 2014            |               | 08/04/15 |
| All Documents                                 |                                        | ਕ •             |                     | Usuarios: memoria de participac | ión en el c         |                 |               |          |
| Recently Added                                |                                        | 🛧 • 🎴           |                     |                                 | rporativa<br>Undate | 2016<br>Dotoile | Boletín de la | ene 9    |
| Equeritor                                     |                                        |                 |                     |                                 | Related             | Documer         | nts           |          |
| Needs Review                                  |                                        |                 |                     |                                 |                     |                 |               | -        |
| & My Publications                             |                                        |                 |                     |                                 | Open Fi             | le<br>la Evtorn | -             |          |
| Unsorted                                      |                                        |                 |                     |                                 | Open C              | ontaining       | Folder        |          |
| 📗 .renaming Ciberpragmática 1                 | 47811                                  |                 |                     |                                 | Depend              | Desume          | ah Eilea      |          |
| I renaming Climate change 14                  | 478116                                 |                 |                     |                                 | Merge E             | ocument         | s             |          |
| 🐌 .renaming Comportamiento e                  | electora                               |                 |                     |                                 | Mark As             |                 |               | •        |
| , renaming Comunicación cien                  | ntífica 1                              |                 |                     |                                 | Conv As             |                 |               | •        |
| .renaming Conservación presidente             | ventiva                                |                 |                     |                                 | Export.             |                 | Ctrl+f        |          |
| Ciles hu Dublications                         |                                        |                 |                     |                                 | Send by             | E-mail          |               |          |
| All<br>Boletín de la Asociación Andaluza de l | Bibliotecarios                         |                 |                     |                                 | Select A            | .11             | Ctrl+/        | 4        |
|                                               |                                        |                 |                     |                                 | Remove              | from Fol        | lder          |          |
|                                               |                                        |                 |                     |                                 | 🔁 Delete 🛙          | ocument         | 3             |          |
|                                               |                                        |                 |                     |                                 |                     |                 |               |          |
|                                               |                                        |                 |                     |                                 |                     |                 |               |          |
|                                               |                                        |                 |                     |                                 |                     |                 |               |          |
|                                               |                                        |                 |                     |                                 |                     |                 |               |          |
|                                               |                                        |                 |                     |                                 |                     |                 |               |          |
|                                               |                                        |                 |                     |                                 |                     |                 |               |          |
|                                               |                                        |                 |                     |                                 |                     |                 |               |          |
|                                               |                                        |                 |                     |                                 |                     |                 |               |          |
|                                               |                                        |                 |                     |                                 |                     |                 |               |          |
|                                               |                                        |                 |                     |                                 |                     |                 |               |          |
|                                               |                                        |                 |                     |                                 |                     |                 |               |          |
| J                                             |                                        |                 |                     |                                 |                     |                 |               |          |

Esto va a generar un fichero con extensión .bib que podremos importar a nuestro perfil de ORCID.

| ← Obras (3)                      | 🕈 Agregar obras       | 🛓 Export works | 🖍 Editar en lote | <b>11</b> Orde | enar |
|----------------------------------|-----------------------|----------------|------------------|----------------|------|
| Responsable de Información y     | 🗢 Buscar y enlazar    | rios:          |                  | £              | A    |
| memoria de participación en el   | 🌛 Enlace BibTeX       | lo por         |                  | 0              | -    |
| resolución rectoral de 3 de juni | 🕂 Enlazar manualmente | versidad       |                  |                |      |

# 4. Actualizaciones

Mendeley está trabajando para que la actualización de datos sea continua y bidireccional.

+info: orcid@upo.es

Actualizado: 02/03/2017